# 2024 年 CIMC"西门子杯"中国智能制造挑战赛

# 智能制造工程设计与应用类赛项:智能装备设计与数字孪生制造

# 初赛样题 实践环节 任务书

# 本科/研究生组

(时间: 180 分钟)

2024年3月

#### 说明:

任务书共 28 页,包含子任务 1~子任务 4,比赛时长 180 分钟

### 一、任务背景

A 设备公司中标智能装备制造企业 B 公司的批量加工中心设备的订单,该批设备主要针对常规零件的加工生产。智能装备模型如图 1 所示,客户要求重新研发设计。目前,产品的机械设计前期已经完成,现在正处于研发部和设备处工程师合作进行设备的功能开发、NC/PLC 电气调试及样件制造的仿真可行性测试阶段。为降低成本、提高研发效率,缩短研发周期,决定采用最先进的数控数字化孪 生软件在环技术。

【1】在硬件生产完成之前,结合与真实设备一致的 3D 文件提前完成智能装备模型的特定机械部 件的设计、完整运动关系建立、系统 NC 参数的设定及 PLC 调试;

【2】避免客户同质化竞争,对控制系统功能界面进行客户定制;

【3】设备生产出来之前,基于以上智能装备模型与 NC/PLC 电气设置,基于样件工艺图纸进行 工装设计、程序编制、3D 加工仿真。

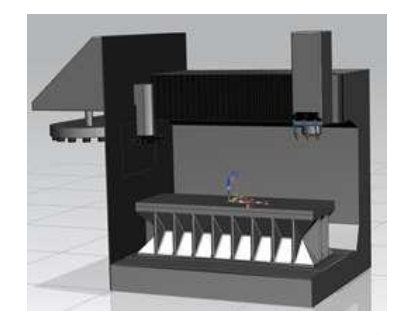

图 1 三轴生产设备机械结构简图

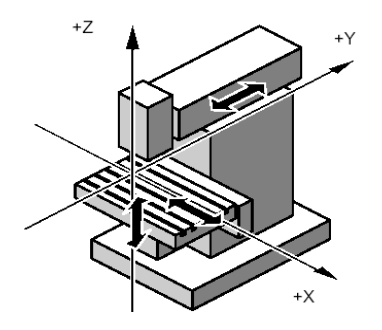

图 2 三轴生产设备运动坐标

## 二、任务平台描述

智能装备设计与数字孪生制造赛项配套任务平台为 TIA Portal 和 Create My Virtual Machine (简称 CMVM) 如图 3 所示。CMVM 为工业级数控数字化孪生软件在环技术平台,该软件提供智能制造复 合型人才工作环境,贯穿制造业"产品设计-生产规划-生产工程-生产执行"整个流程。基于真实的数 控系统内核与 CAD 设计及 TIA 结合,满足"机械设计-运动关系建立-数字化电气调试-夹具与工艺设

计-程序编制-3D 制造仿真"的全生命周期。各种系统操作、编程功能与控制器本身完全相同,所有的 电气调试数据、程序编程仿真数据可以直接导入真实的硬件设备。

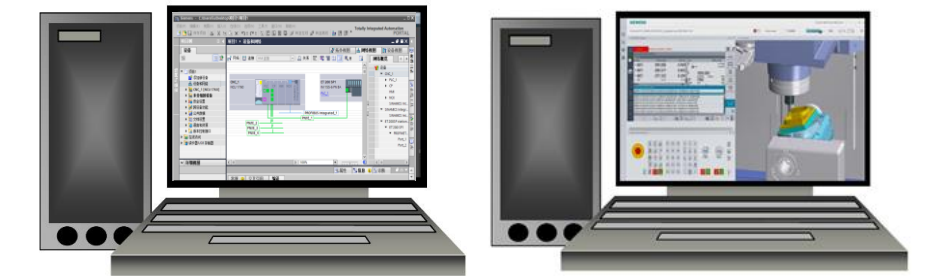

图 3 赛项配套任务平台 TIA Portal 和 Create My Virtual Machine

# 三、任务要求

你作为 A 公司的技术工程师, 受公司委派完成该机床的机械设计、电气调试、定制化功能开发, 并以 B 公司指定的生产承接的零件为对象, 完成生产规划及设计、程序编制及加工仿真。包括 4 个子 任务, 其中**子任务 1 在 CMVM 中选择"新建项目"-"空项目", 创建新的空白虚拟机床; 子任务 2、3、** 4 在 CMVM 中选择"新建项目"-"模板项目", 使用 "SinuMill3.vcp"模板; CNC-SW 必须选择"6.20 HF1"具体要求如下:

3.1 子任务 1: 电气调试阶段(35分)

**子任务描述:** 为帮助用户更快速地完成机床的功能调试,保证机床的合格率,从而更快的使机床 投入到生产中,要求对提供的 3D 机床模型进行特定机械部件的设计与装配,使用 Machine Builder 对整体的 3D 机床模型进行运动关系建立,使用 Create MyVirtual Machine 软件和 TIA 软件进行虚拟 机床的电气功能开发和调试,其中 MCP 采用 IE 连接方式,具体要求如下:

3.1.1 机床模型与运动学设计(15分)

快速创建和配置加工中心,进行功能测试和优化设计。根据给定的机床参数和产品规格,进行机床部件模型的数字化设计,在 MB(Machine Builder)软件中创建和编辑机床部件并为给定的机床建立运动学机器模型,具体要求如下:

## 3.1.1.1 设计机床 3D 模型(5分)

以定柱式立式加工中心(十字滑台结构)为例, 机床参考结构如图 4 所示。根据提供的机床各部件的 STL 文件, 结合下表中立式加工中心的主要参数, 采用 CAD 软件完成鞍座和工作台的 3D 模型设计, 并导出为 STL 格式。

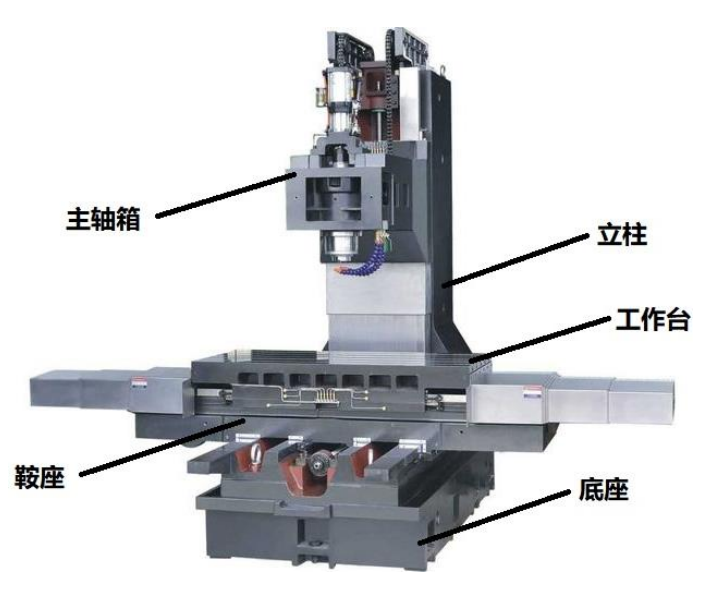

图 4 十字滑台式立式加工中心结构图

### 立式加工中心主要参数如表 1-1:

| ÷. | 1 |   | 1 |
|----|---|---|---|
| সম | Т | - | Т |

|      | 项目             | 单位 | 主要参数                 |
|------|----------------|----|----------------------|
| 加工范围 | X 轴行程          | mm | 800                  |
|      | Y 轴行程          | mm | 500                  |
|      | Z 轴行程          | mm | 500                  |
|      | 主轴端面至工作台距离     | mm | Min: 150<br>Max: 650 |
| 工作台  | 工作台尺寸(长*宽)     | mm | 1000*600             |
|      | T 形槽(槽数*宽度*间距) | mm | 自定义*18*自定义           |

(1) 十字滑台结构由底座(采用提供的 BASE 文件,不需要选手设计及建模)、鞍座和工作台组 成,鞍座带着工作台在底座上做前后方向(Y方向)运动,工作台在鞍座上做左右方向(X方向)运 动。依据提供的机床结构参数,选手自行设计鞍座模型参数并采用 CAD 软件进行 3D 建模,并在鞍 座前侧面输入"CIMC"字样,字样大小尽量覆盖整个平面并拉伸,拉伸厚度为 10mm。最后将鞍座的 3D 模型导出为 STL 格式 (文件以 SADDLE 命名);

(2)结合提供的机床结构参数和国标文件(GB/T 158-1996),选手自行设计带有 T 形槽结构的工作台模型参数并采用 CAD 软件进行 3D 建模,最后将工作台的 3D 模型导出为 STL 格式(文件以 TABLE 命名)。

#### 3.1.1.2 建立机床运动学模型(10分)

根据提供和自行设计的各部件文件,结合立式加工中心的主要参数,选手采用 MB 软件,建立运动学机械模型。

(1) 在 MB 软件中创建新的机床模型, 命名为"SinuMill 3X"并以"mkc"格式保存该机床文件;

(2)遵循右手笛卡尔坐标系法则,基于给定的机床结构(BASE.STL)和主要参数,搭建机床第 一条运动链:①完成机床 Z 轴运动关系的设置(机床 Z 向原点坐标值(InitialValue)设为 0),并正确 导入立柱(COLUMN)和主轴(SPINDLE)实体,实体位置调整至工作台中心上方;②完成机床主轴运 动关系的设置;③完成刀具运动关系的设置;

(3)遵循右手笛卡尔坐标系法则,基于给定的机床结构(BASE)和主要参数,搭建机床第二条运动链:①完成机床Y轴运动关系的设置(机床Y向原点坐标值(InitialValue)设为0),并正确导入 鞍座(SADDLE)实体;②完成机床X轴运动关系的设置(机床X向原点坐标值(InitialValue)设为0), 并正确导入工作台(TABLE)实体;③完成工件运动关系的设置;④完成夹具运动关系的设置;

(4) 基于给定的机床部件文件,正确导入本体(BASE)、防护罩(HOUSE)和门(DOOR)实体;

(5) 在 MB 软件中创建碰撞检查功能:①实现主轴箱与工件的碰撞检查功能;②实现刀具与工件的碰撞检查功能;③实现刀具与夹具的碰撞检查功能。

### 3.1.2 创建虚拟机床及 3D 仿真验证(4分)

(1) 使用"Create MyVirtual Machine"创建一个新项目(空白虚拟机床),项目名称为"抽签组号-序号",**例如第一组第一位:"1-1";** 

- (2) 机床轴名分别命名为 X\Y\Z\SP;
- (3) 定义 X\Y\Z 为直线轴, SP 为主轴;
- (4) X\Y\Z\SP 各轴对应的轴号分别是 1\2\3\4;
- (5) 打开 CMVM 软件后, 正确创建机床模型文件夹 (CMVM 软件中以 Memory Card 形式打开,

#### 在

Users\Administrator\AppData\Local\Siemens\Automation\SINUMERIKONE\ncu\card\oem\sinumerik 文件夹中新建以"3d"命名的文件夹,并在 3d 文件夹中新建以"model"命名的文件夹);

- (6) 把建立好的机床运动学模型文件保存在 model 文件夹中;
- (7) 启动虚拟机床文件, 在虚拟机床的"3D 仿真"界面中正确显示自行设计的机床模型;
- (8) 在"3D 仿真"界面中, 机床能正确隐藏防护罩和门;
- (9) 在"3D 仿真"的机床界面中, 能正确显示任意工件和夹具;

(10) 在"3D 仿真"的机床界面中,移动各轴能实现主轴箱与工件、刀具与工件和刀具与夹具的碰撞检查功能。

### 3.1.3 PLC 虚拟调试(16分)

要求使用 TIA 软件创建项目进行机床的电气功能调试,包括硬件组态、参数设置、程序编写等, 完成以下功能,项目名称为"抽签组号-序号";**例如第一组第一位:"1-1"。** 

#### 硬件组态信息如表 1-2(供参考):

表 1-2

|         | 名称                      | 订货号                 | 版本   |
|---------|-------------------------|---------------------|------|
|         | NCU 1760                | 6FC5 317-6AA00-0Axx | 6.15 |
|         | PP72/48                 | 6FC5 311-0AA00-XAA0 | /    |
| 回口从围组供  | 72DI/48DO               | /                   | /    |
| PLU外围纽件 | Option 2AI/2AO          | /                   | /    |
|         | Option diagnostic 16 DI | /                   | /    |

用户自定义功能键及相关功能键的 I/O 地址如表 1-3(供参考):

| 名称     | 地址   | 名称     | 地址    |
|--------|------|--------|-------|
| T1 按键  | 17.7 | T1 指示灯 | Q5.7  |
| T2 按键  | 17.6 | T2 指示灯 | Q5.6  |
| T7 按键  | 17.1 | T3 指示灯 | Q5.5. |
| T8 按键  | 17.0 | T4 指示灯 | Q5.4  |
| T13 按键 | 16.3 | T5 指示灯 | Q5.3  |
| T14 按键 | 16.2 | T7 指示灯 | Q5.1  |
| T15 按键 | 16.1 | T8 指示灯 | Q5.0  |
| 急停开关   | 19.0 | 急停指示灯  | Q19.0 |

表 1-3

### 3.1.3.1 急停功能(2分)

(1) 按下急停开关后,系统出现"3000 Emergency Stop"触发急停功能,急停指示灯亮起;

(2) 松开急停开关并按下复位按钮, 消除急停功能, 报警消除, 急停指示灯熄灭。

### 3.1.3.2 建立机床绝对零点功能(机床参考点)(1.5分)

数控机床为半闭环伺服控制系统(即各轴伺服电机自带的编码器作为位置信息和速度信息的反馈 装置), X\Y\Z 轴伺服电机采用的是绝对值编码器。

- (1) 使用绝对值编码器完成 X 轴绝对零点的建立;
- (2) 使用绝对值编码器完成 Y 轴绝对零点的建立;
- (3) 使用绝对值编码器完成 Z 轴绝对零点的建立。

#### 3.1.3.3 手动控制功能(3分)

(1) 按下"JOG"按键, 激活手动方式;

(2) 手动方式下, "3D 仿真"界面中的 3D 机床模型可实现 X\Y\Z 轴正负方向的移动控制, 并且 倍率开关可进行移动速度的调节, 倍率 100%时的移动幅度为 3000mm/min;

(3) 触发一下 MCP 操作面板上的 T7 按键后,系统触发"21614 轴 X/X 到达硬限位开关-"报警信息,同时 T7 按键上方指示灯点亮;按"RESET"键后报警解除,T7 按键上方指示灯熄灭;

(4) 触发一下 MCP 操作面板上的 T8 按键后,系统触发"21614 轴 X/X 到达硬限位开关+", 报警信息,同时 T8 按键上方指示灯点亮;按"RESET"键后报警解除,T8 按键上方指示灯熄灭。

#### 3.1.3.4 MDA 功能(4.5分)

(1) 按下"MDA"按键, 激活 MDA 方式;

(2) MDA 方式下编写" M03 S5000; G01 X300 Y200 Z300 F500"程序段;

(3) 按下"cycle start"按键, 机床开始自动执行上述程序, 进给倍率开关可进行进给速度的调节, 主轴倍率开关可进行主轴速度的调节, "3D 仿真"界面中的 3D 机床模型相关轴有实际动作;

(4) 机床控制面板的"cycle start"按键和"cycle stop"按键可自由切换,实现机床自动运行功能和 进给保持功能的切换。

#### 3.1.3.5 报警信息显示功能(2分)

(1) 触发一下 MCP 操作面板上的 T1 按键后,系统触发"700000 液压系统故障"报警信息(报警 信息为红色字体);

(2) 触发一下 MCP 操作面板上的 T2 按键并按复位键后, "700000 液压系统故障"报警信息解除。

#### 3.1.3.6 MCS 与 WCS 坐标系切换功能(3分)

(1) 在实现 MCS 与 WCS 坐标系切换功能的基础上,在 MDA 方式下编写并运行"G54 G17 G90; ROT RPL=45"程序段,然后由 MDA 模式切换为手动模式(JOG)。在手动模式下激活工件坐标系(WCS) 并手动正负向移动 X 轴,机床模型实现 X 和 Y 轴同时移动。在手动模式下激活机床坐标系(MCS) 并手动正负向移动 X 轴,机床模型实现 X 轴单轴移动。

成果的评判与提交:

<u>子任务1的完成情况,通过答题卡中的机床模型与运动学设计和PLC调试功能截图以及STL</u> 文件、mkc文件、TIA 程序和 CMVM 机床文件(.VCP),进行评判。并提交以下材料:

(1) 机床部件 3D 模型文件(STL 格式) 和机床运动模型文件(mkc 格式), 按要求放置指 定位置, 并存放到提交最终结果的压缩包中;

(2) TIA 项目程序归档文件,项目名称及格式为"抽签组号-序号".zap17,按要求放置指定 位置,并存放到提交最终结果的压缩包中;

(3) 导出 CMVM 机床文件,文件名称及格式"抽签组号-序号.vcp",并存放到提交最终结 果的压缩包中;

(4) 每个功能实现后需要进行截图, 每个功能的不同状态截图不少于 2 张, 要求使用 PrtSc 键全屏截屏, 不允许裁剪, 并按要求粘贴到答题卡文件中指定位置。

## 3.2 子任务 2: 功能开发(30分)

**说明:** 在完成该子任务过程中,所编写的程序文件及使用的图片,请点击 CMVM 软件右上角的 Memory Card 图标 (如图 5),打开机床存储卡文件夹,存放到存储卡的 user 文件夹下的相应目录中。 具体路径:

····\AppData\Local\Siemens\Automation\SINUMERIK ONE\ncu\card\user\sinumerik\hmi\····

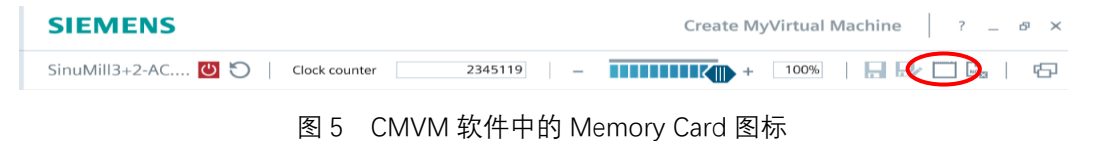

**子任务描述:** 该子任务需要根据客户需求实现用户界面的个性化定制,并根据客户要求,以上下 料机器人与机床的集成为背景,开发实时数据驱动的定制化人机界面,使用户可以直观地监控机器人 和机床的状态,以改善客户的设备调试、加工效能。并为数字化制造监控管理平台提供一定基础。具 体要求如下:

### 3.2.1 开机画面定制(3分)

完成对设备开机画面的定制,要求:

- (1) 设备启动时, 画面显示如图 6 (原图见附件 1.1);
- (2) 要求开机启动画面的大小与虚拟机床的 HMI 相匹配,图片显示清晰。

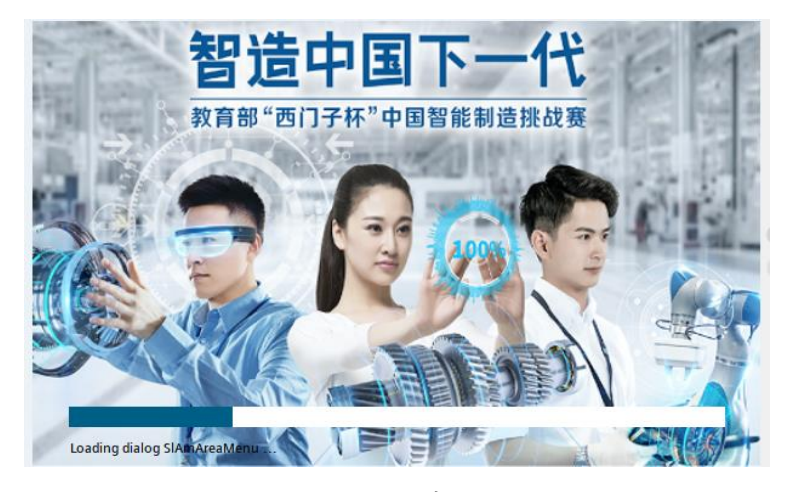

图 6 开机画面

## 3.2.2 登入软键(2分)

登入软键设计如图 5 所示, 要求:

(1) 使用 区域的第6个软键作为登入软键;

- (2) 软键的文本显示为"机器人管理";
- (3) 按下该软键, 打开机器人管理的初始界面(界面1)。

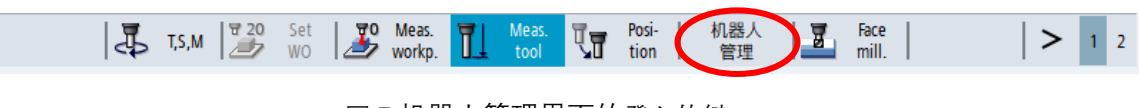

图 7 机器人管理界面的登入软键

### 3.2.3 机器人管理初始界面(界面1)设计(8分)

机器人管理初始界面的要素和布局如图 8 所示, 要求:

(1) 使用的背景图片见附件 1.2, 可根据需要调整大小, 使图片完整并铺满 CMVM 的 HMI 屏幕;

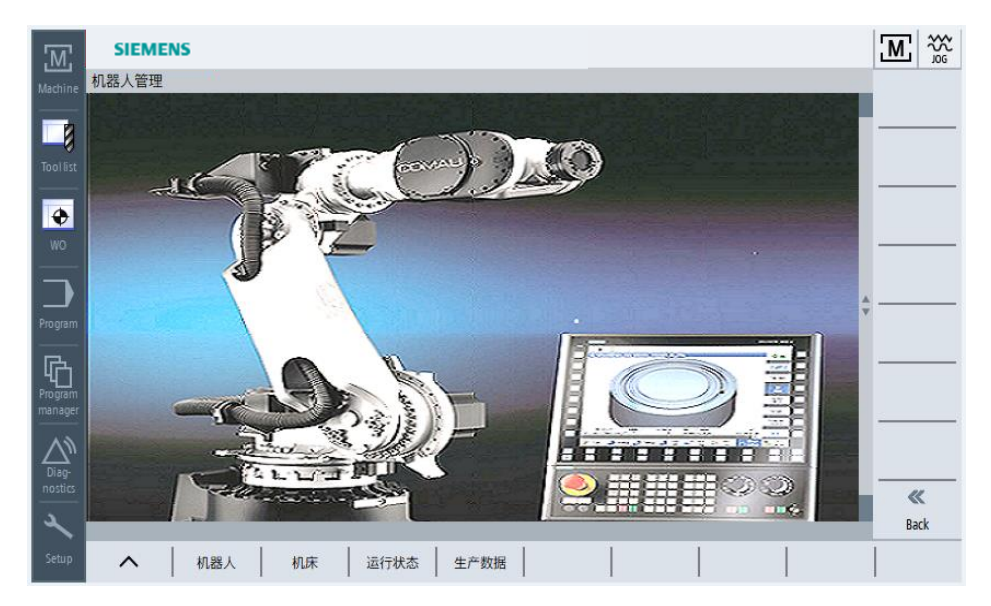

图 8 机器人管理初始界面

- (2) 界面左上角显示该界面的名称: 机器人管理;
- (3) 该界面第一个水平软键为"机器人", 按下该软键, 可打开机器人信号监控界面 (界面 2);
- (4) 该界面第2~4个水平软键依次是:"机床""运行状态""生产数据",不要求打开新的界面;
- (5) 该界面的垂直软键栏,设置"Back"软键,按下该软键,返回上一级界面。

## 3.2.4 机器人信号监控界面(界面 2)设计(17分)

机器人信号监控界面直观显示在自动上下料过程中从机器人到机床的信号状态,界面的要素和布局如图9所示,要求:

(1)使用的背景图片见附件 1.3,可根据需要裁剪并调整大小,背景图片显示的位置和大小如图 9 所示;

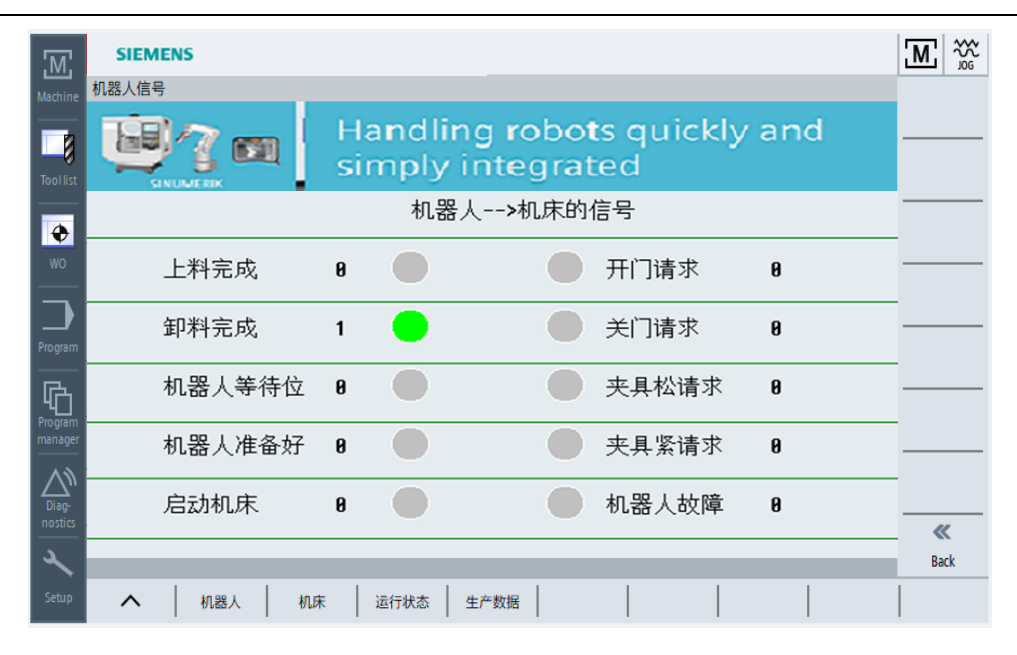

图 9 机器人信号监控界面

(2) 界面左上角显示该界面的名称: 机器人信号

(3) 机器人信号状态的显示:

显示如图 9 所示的 10 个信号,根据信号(**要求使用 | 地址信号, I6.0-I6.7,I7.0-I7.1**)的实时数据, 显示相应的数字(0 或 1),并点亮对应的指示灯。显示的数字"0"或"1"随对应的 | 地址的数据而变 化,当数字为"1"时,对应的绿色指示灯点亮,为"0"时,对应的指示灯熄灭,显示为灰色;

(4) 软键设置

该界面第1~4个水平软键依次是:"机器人""机床""运行状态""生产数据";

该界面第8个垂直软键是"Back",按下该软键,返回上一级界面。

成果的评判与提交:

<u>子任务 2 的完成情况,通过答题卡中的截图、CMVM 机床文件,进行评判。</u>并提交 以下材料:

(1)所开发的界面的截图,能反映不同数据状态的截图至少3张。要求使用 PrtSc 键全屏截屏,不允许裁剪,并按要求粘贴到答题卡文件中指定位置;

(2) easyscreen.ini 文件、界面配置 com 文件、界面开发使用的图片文件、界面开 发编写的其他文件,并存放到提交最终结果的压缩包中;

(3)任务完成后,导出备份的机床文件,并存放到提交最终结果的压缩包中。(可以 在其他子任务全部完成后一起导出)。 3.3 子任务 3: 生产规划阶段(25分)

3.3.1 生产工艺分析(5分)

**子任务描述: 遵循先面后孔、刀具最优等原则**,对样件(附件2为样件图纸)进行加工工艺分析, 从工艺数据库简表(表3-2)中选择工序名称及刀具填写到工艺方案简表(表3-1)中,完成工艺分 析后工艺方案简表做为存档文件。

**成果的评判与提交:**将"表 3-1 工艺方案简表",填写在"答题卡"中。

| 序号 | <b>工序</b> (填写表 2 中对应工序的字母即可) | <b>刀具</b> (填写表 2 中对应刀具的刀号即可) |
|----|------------------------------|------------------------------|
| 1  |                              |                              |
| 2  |                              |                              |
| 3  |                              |                              |
| 4  |                              |                              |
| 5  |                              |                              |
| 6  |                              |                              |
| 7  |                              |                              |
| 8  |                              |                              |
| 9  |                              |                              |
| 10 |                              |                              |
| 11 |                              |                              |
| 12 |                              |                              |
| 13 |                              |                              |
| 14 |                              |                              |

### 表 3-1 工艺方案简表

表 3-2 工艺数据库简表

| 序号 | 工序 |                          |    | 刀具         |  |
|----|----|--------------------------|----|------------|--|
| 1  | A  | 铣削—顶面                    |    | φ50mm 面铣刀  |  |
| 2  | В  | 铣削—2×8mm 宽柄部 φ16mm"钥匙"凸台 | T2 | φ12mm 立铣刀  |  |
| 3  | С  | 钻削—2×φ8mm"钥匙"凸台通孔中心孔+钻孔  | Т3 | φ10mm 立铣刀  |  |
| 4  | D  | 钻削—3×φ6mm 通孔中心孔+钻孔       | T4 | φ8mm 立铣刀   |  |
| 5  | E  | 铣削—20mm 宽双圆弧内凹外轮廓        | T5 | φ6mm 立铣刀   |  |
| 6  | F  | 铣削—六边凸起圆弧外轮廓             | Т6 | φ6mmNC 中心钻 |  |
| 7  | G  | 铣削—5mm 内凹避让轮廓            |    | φ8mm 麻花钻   |  |
| 8  | Н  | 钻削—φ8mm 定位中心孔+钻孔         |    | φ6mm 麻花钻   |  |
| 9  | I  | 铣削—双圆弧不规则外轮廓             |    | φ16mm 麻花钻  |  |
| 10 | J  | 」                        |    |            |  |
| 11 | К  | 铣削—3个12mm 宽半圆键槽          |    |            |  |
| 12 | L  | 铣削—轮廓、孔口倒角               |    |            |  |
| 13 | М  | M 钻削/铣削—φ16mm 通孔         |    |            |  |
| 14 | Ν  |                          |    |            |  |

3.3.2 工装设计(15分)

**子任务描述:**基于样件图纸及机床模型,完成零件的毛坯实体、夹具体和铣刀刀柄的设计,要求:

(1) 基于零件图纸, 自行设计毛坯尺寸, 采用 CAD 软件完成毛坯实体的 3D 建模, 并导出为 STL 格式;

(2) 依据设计的毛坯实体, 基于附件 3 图纸, 进行通用平口钳的设计, 采用 CAD 软件完成平口 钳的 3D 建模, 并导出为 STL 格式;

(3) 依据 HSK 63 热缩铣刀刀柄规格, 基于附件 4 图纸, 进行铣刀刀柄的设计, 采用 CAD 软件 完成刀柄体的 3D 建模, 并导出为 STL 格式;

(4) 把毛坯、夹具和刀柄 STL 文件拷贝到 CMVM 指定文件夹下 (CMVM 软件中以 Memory Card 形式打开,把 STL 文件拷贝在 user/sinumerik/data/prog/3d 文件夹中);

(5) 在 CMVM 软件中,完成工装的新建,导入毛坯和夹具实体,实现毛坯和夹具的组装,并正确安装在机床的工作台上,示意图如图 10 所示:

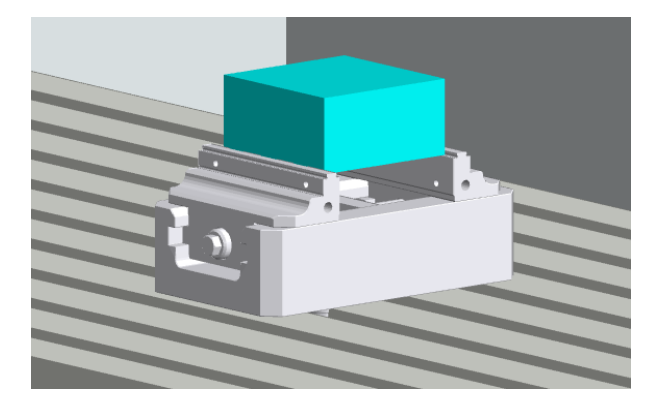

图 10 正确安装工装体

(6) 在 CMVM 软件中,完成刀柄的新建,导入刀柄实体,实现立铣刀刀具和刀柄的组装,并正确安装在机床的主轴上,示意图如图 11 所示:

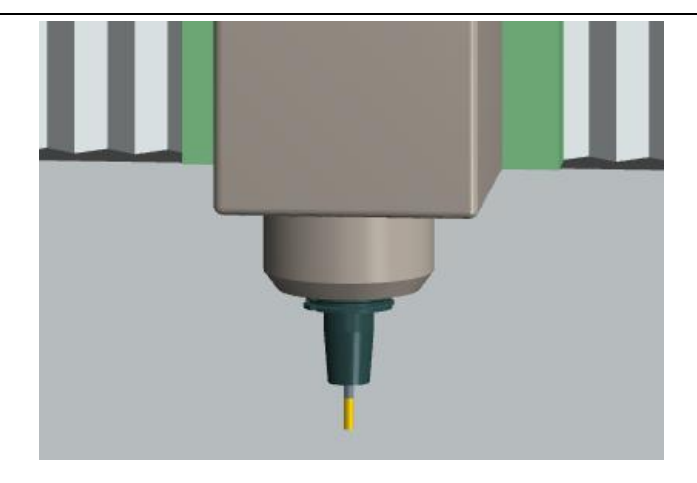

图 11 正确安装刀具体

## 成果的评判与提交:

将自行设计的毛坯、夹具各部件和刀柄的 3D 实体,以 STL 格式存放在提交最终 结果的压缩包中。

# 3.3.3 程序编制(5分)

**子任务描述:**基于样件图纸及子任务 3.3.1 确定的零件加工工艺方案,完成零件的加工程序编制, 要求:

- (1) 程序编制:运行1个主程序,可以完成所有图纸要素的零件加工,编程方式不限;
- (2) 加工编程流程与工艺流程一致;
- (3)所有加工内容,均需满足合理的加工工艺要求,进行粗、精加工,不得一次性加工到尺寸。

## 成果评判与提交:

将编写的零件加工程序,以文本格式存放在提交最终结果的压缩包中。

3.4 子任务 4: 生产执行阶段(10分)

3.4.1 建立刀具信息(2分)

**子任务描述:**基于子任务 3.3.1 确定的零件加工工艺方案,建立零件加工所需的刀具清单,要求:

(1)在 CMVM 软件的刀具表中,按照表 3-2 工艺数据库简表中的刀具信息建立全部刀具,要求刀具名称、类型及规格与表中保持一致,并装载到对应刀位(例如:刀具名称"T1"装载刀具位置1号、
"T2"装载刀具位置2号等),严格参照图12格式建立刀具库,并在编制程序中调取相应刀具。

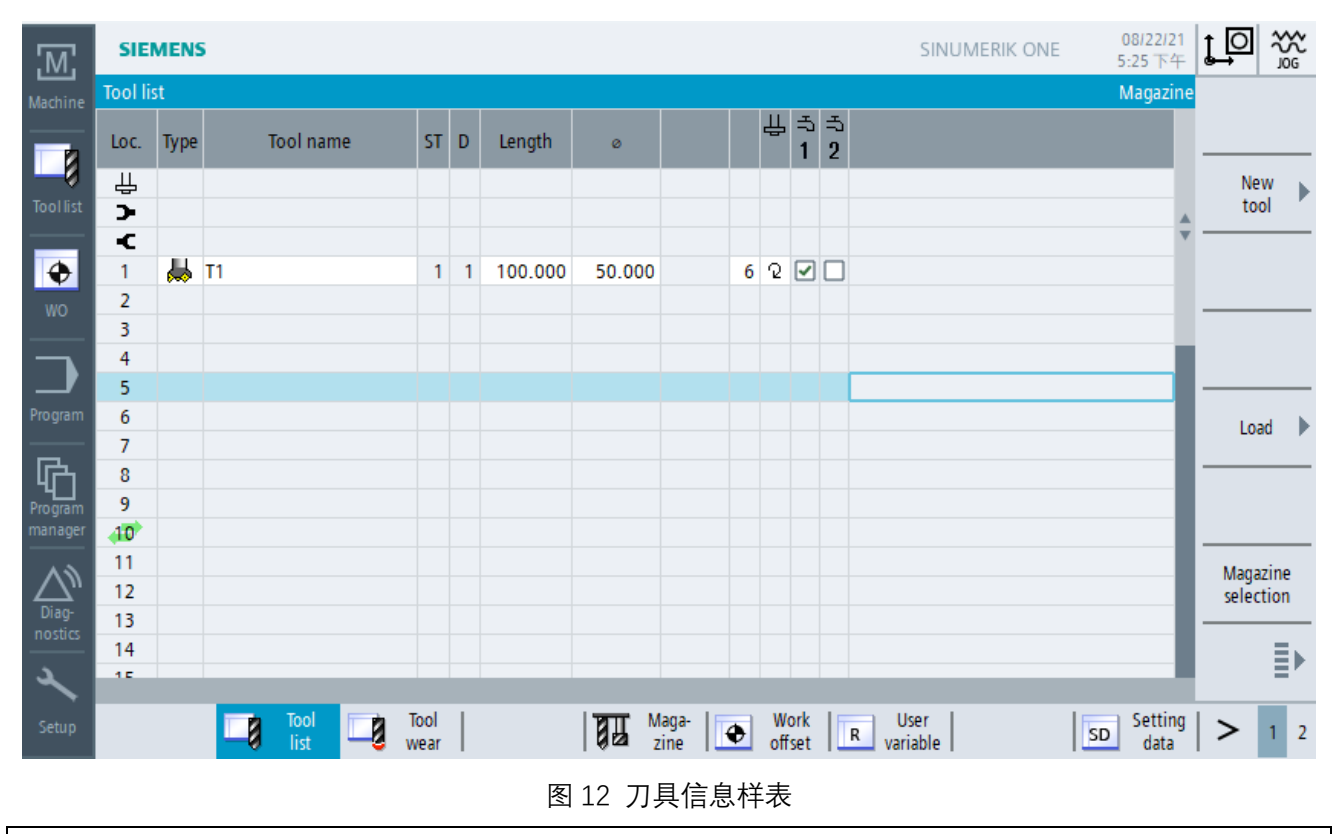

| 成果评判 | 与提交:      |           |                   |
|------|-----------|-----------|-------------------|
|      | 将建立的刀具信息, | 以完整的截图格式, | 按要求粘贴到答题卡文件中指定位置。 |

3.4.2 加工验证(8分)

**子任务描述:**调用编制完成的加工程序,在"Auto"方式下按"cycle start"运行加工程序,加工导入的毛坯实体,核对各加工要素是否完成,是否符合图纸要求:

(1) 通过编程及仿真样件的结果,对比图纸(附件2)中的加工要素完成情况。

## 成果评判与提交:

将仿真加工的 3D 视图从工件不同角度截屏,能够反映出加工件的结构全貌。并 按要求粘贴到答题卡文件中指定位置。

## 四、评分依据

### 4.1 评分相关国家及行业标准

- ▶ GB/T 26220-2010 工业自动化系统集成 机床数值控制 数控系统通用技术条件
- ▶ JB/T8801-1998《加工中心 技术条件》
- ➢ GB/T 3168 数字控制机床操作指示形象化符号
- ▶ GB/T-20957.7-2007《精密加工试件》标准
- ➢ GUI (Graphical User Interface) 行业设计规范

## 4.2 评分方式及成果提交

- (1) 比赛时间及安排
- 比赛时间共3小时,参赛队在规定的时间内完成实践任务书要求。
- (2) 评分方法

采用赛后专家组评分的方式,具体见该赛项的竞赛细则。

(3) 成果提交

最终任务结束时,将要求提交的比赛文件拷贝至分赛区提供的网盘链接中,提交前应核对存档文件是否能够再次打开,提交完成后配合边裁进行签字,提交材料的清单及要求见表 4-1。

# 表 4-1 提交材料清单及要求

| 压缩包            | 文件夹                  | <b>文</b> 供夕称                                                                                                    | 确保句今以下内交                            | →仕格式及要求                                                                                                    |
|----------------|----------------------|----------------------------------------------------------------------------------------------------|-------------------------------------|----------------------------------------------------------------------------------------------------|
| 名称             | 名称                   |                                                                                                    |                                     |                                                                                                    |
|                |                      | 子任务 3.1.1.1 指定机械部件设计的 3D 模型         子任务 3.1.1.1 指定机械部件设计的 3D 模型         子任务 3.1.1.2 完整 3D 机床模型截图         抽签组号-序         号.doc         ア任务 3.1.2 PLC 调试功能截图         子任务 3.2 功能开发截图         子任务 3.3.1 工艺方案简表 | 子任务 3.1.1.1 指定机械部件设计的 3D 模型截图       | 所有内容填写或<br>粘贴在答题卡模<br>板中。保存 word<br>版本1个、pdf<br>版本1个                                                         |
|                |                      |                                                                                                    | 子任务 3.1.1.2 完整 3D 机床模型截图            |                                                                                                    |
|                |                      |                                                                                                    | 子任务 3.1.2 PLC 调试功能截图                |                                                                                                    |
|                |                      |                                                                                                    | 子任务 3.2 功能开发截图                      |                                                                                                    |
|                |                      |                                                                                                    | 子任务 3.3.1 工艺方案简表                    |                                                                                                    |
|                |                      | 号.pdf                                                                                                    | 子任务 3.4.1 零件加工所需的刀具信息表截图            |                                                                                                    |
|                |                      |                                                                                                    | 子任务 3.4.2 加工完成后工件不同角度的 3D 截图        |                                                                                                    |
|                |                      | 抽签组号<br>-序号-队<br>伍编号<br>抽签组号-序<br>号                                                                                                    | 子任务 3.1.1.1 指定机械部件设计 3D 模型文件        | 将 TIA 程序、<br>CMVM 虚拟机床<br>文件放到一个文<br>件夹<br>将界面开发编写<br>的程序、编辑的<br>图片、毛坯、夹<br>具各部件和刀柄<br>的 STL 文件、零<br>件加工程序放到 |
|                | 抽签组号<br>-序号-队<br>伍编号 |                                                                                                    | 子任务 3.1.1.2 完整的 3D 机床模型文件.mkc       |                                                                                                    |
|                |                      |                                                                                                    | 子任务 3.1.2 在 TIA 环境中的 PLC 调试程序.zap17 |                                                                                                    |
| 抽金组亏-<br>序号-队伍 |                      |                                                                                                    | 子任务 3.1.2 CMVM 虚拟机床的机床文件.vcp        |                                                                                                    |
| 编号             |                      |                                                                                                    | 子任务 3.2 easyscreen.ini 文件           |                                                                                                    |
|                |                      |                                                                                                    | 子任务 3.2 界面配置文件.com 文件               |                                                                                                    |
|                |                      |                                                                                                    | 子任务 3.2 界面开发使用的图片文件                 |                                                                                                    |
|                |                      |                                                                                                    | 子任务 3.2 界面开发编写的其他文件(如有)             |                                                                                                    |
|                |                      |                                                                                                    | 子任务 3.3.2 毛坯、夹具各部件和刀柄的 STL 文件       |                                                                                                    |
|                |                      |                                                                                                    | 子任务 3.3.3 零件加工程序(文本格式)              | 一个文件夹<br>                                                                                                    |
|                |                      |                                                                                                    |                                     | 子任务 3.1 的机                                                                                                   |
|                |                      |                                                                                                    |                                     | 床文件、子任务                                                                                                    |
|                |                      | 抽签组号-序                                                                                                    | 所有任务完成后,导出机床文件                      | 3.2、3.3、3.4 的                                                                                                |
|                |                      | 号.vcp                                                                                                    |                                     | 机床文件, 共 2                                                                                                    |
|                |                      |                                                                                                    |                                     | 个机床文件.vcp                                                                                                    |

备注:比赛所形成的知识产权归属于各参赛队所有,但全国竞赛组委会享有对方案非营利性使用权利。

# 附件 1.1 开机启动画面背景图:

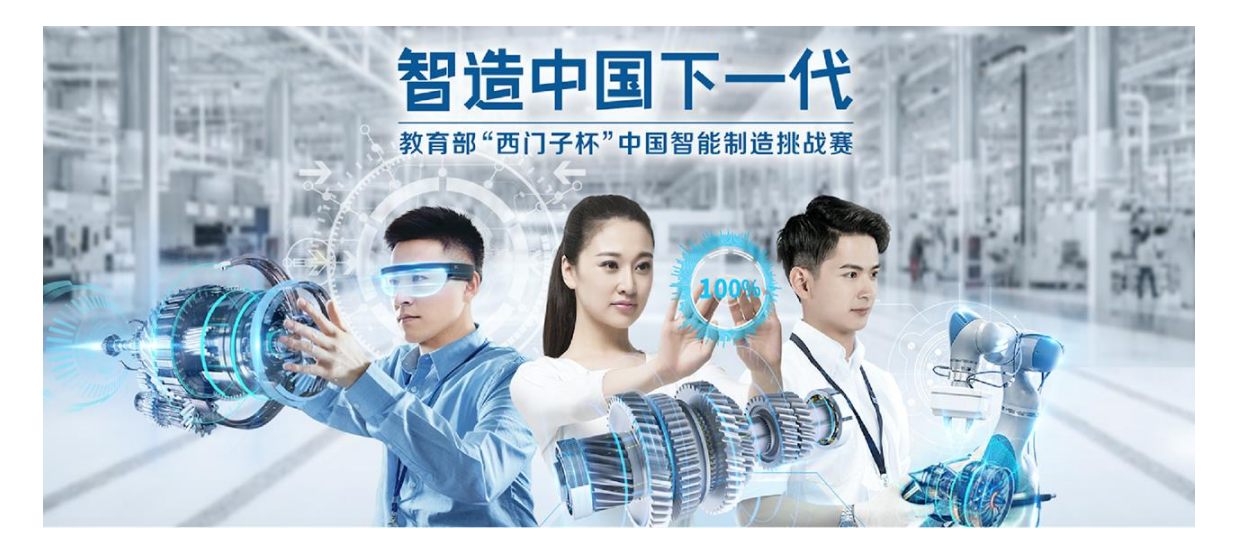

# 附件 1.2 机器人管理初始界面背景图:

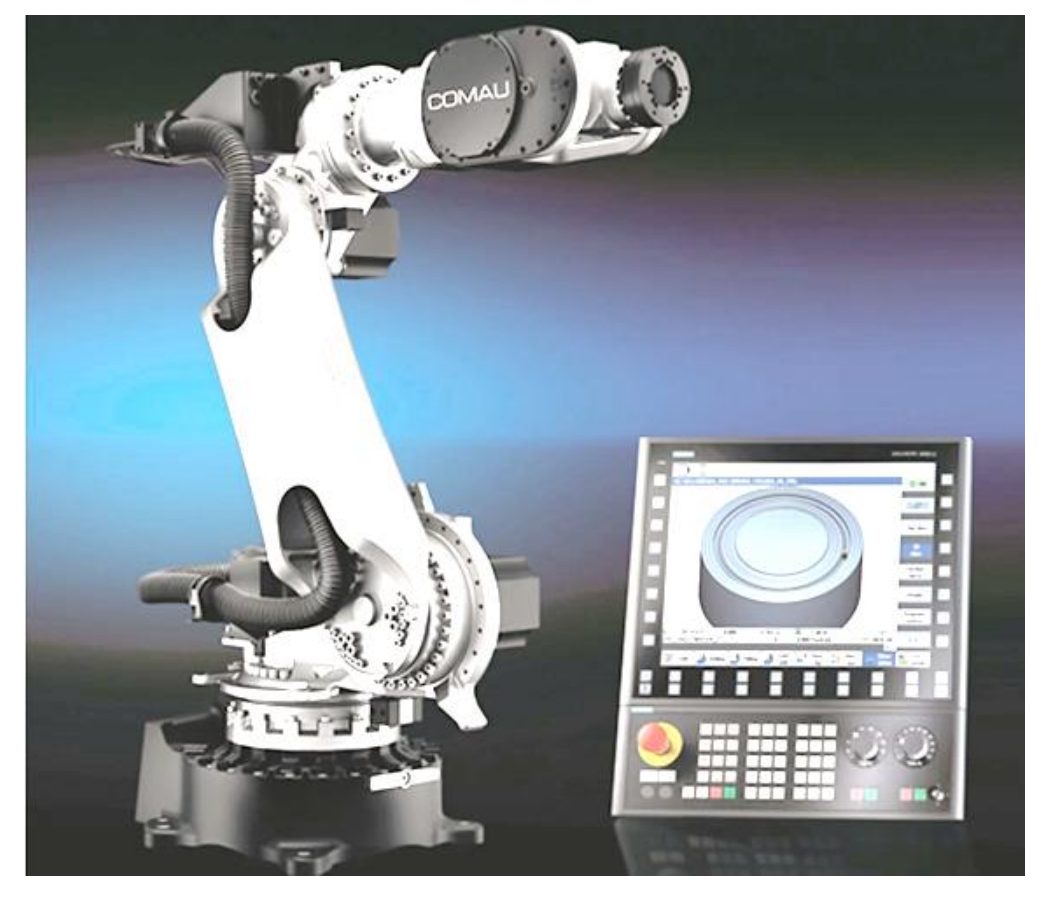

附件 1.3 机器人信号监控界面背景图:

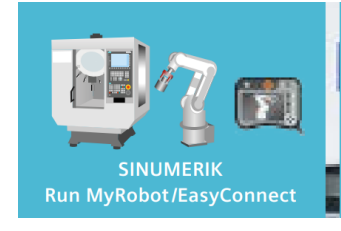

Handling robots quickly and simply integrated

# 附件2 样件零件图:

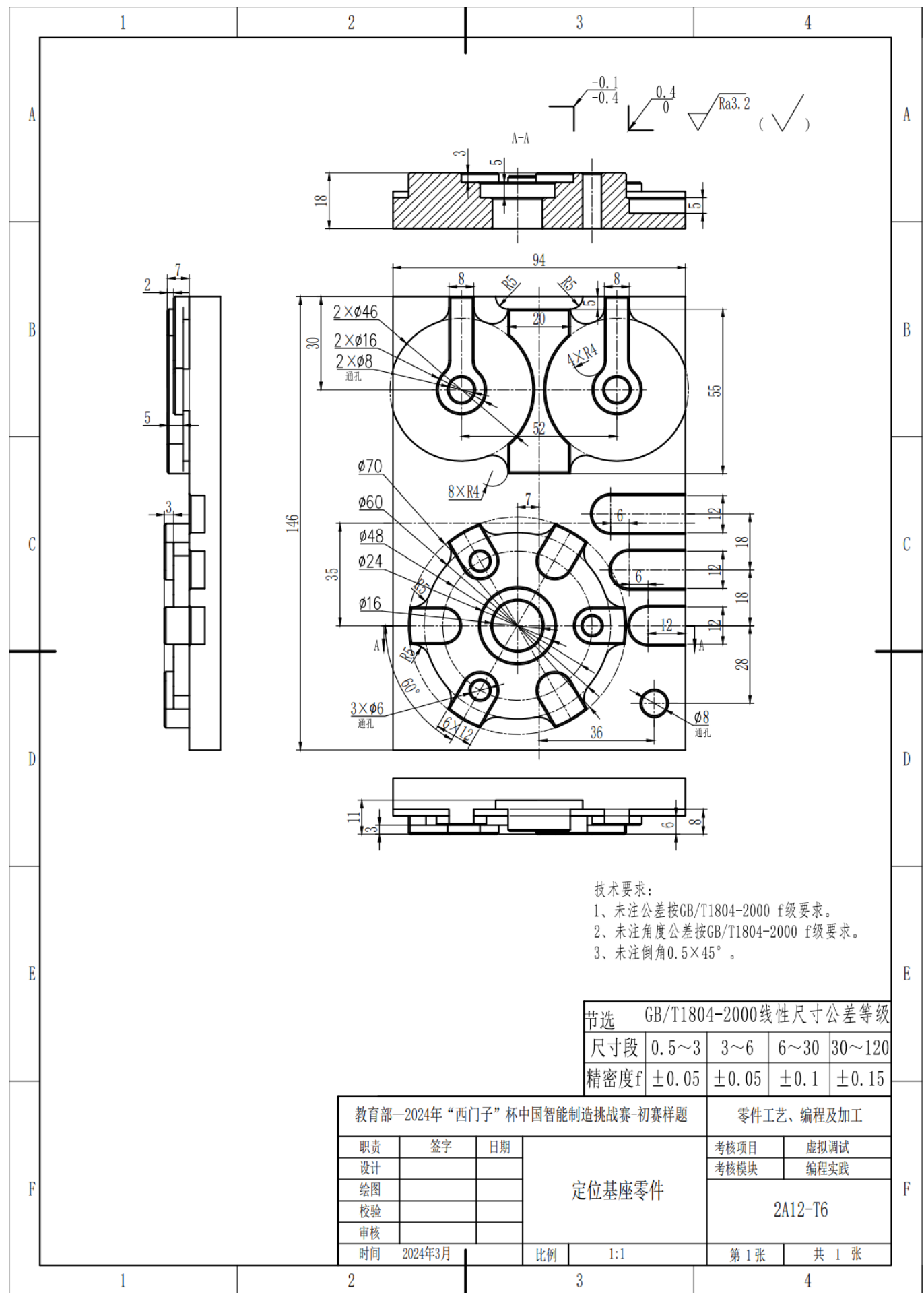

# 附件 3.1 精密平口钳总装配图:

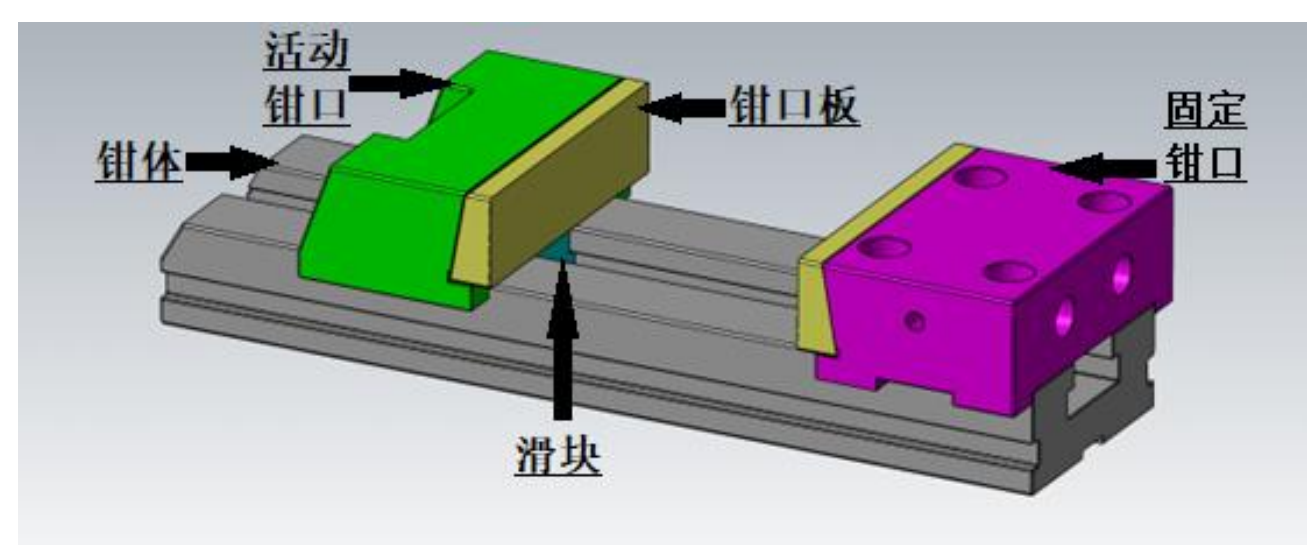

附件 3.2 钳体零件图:

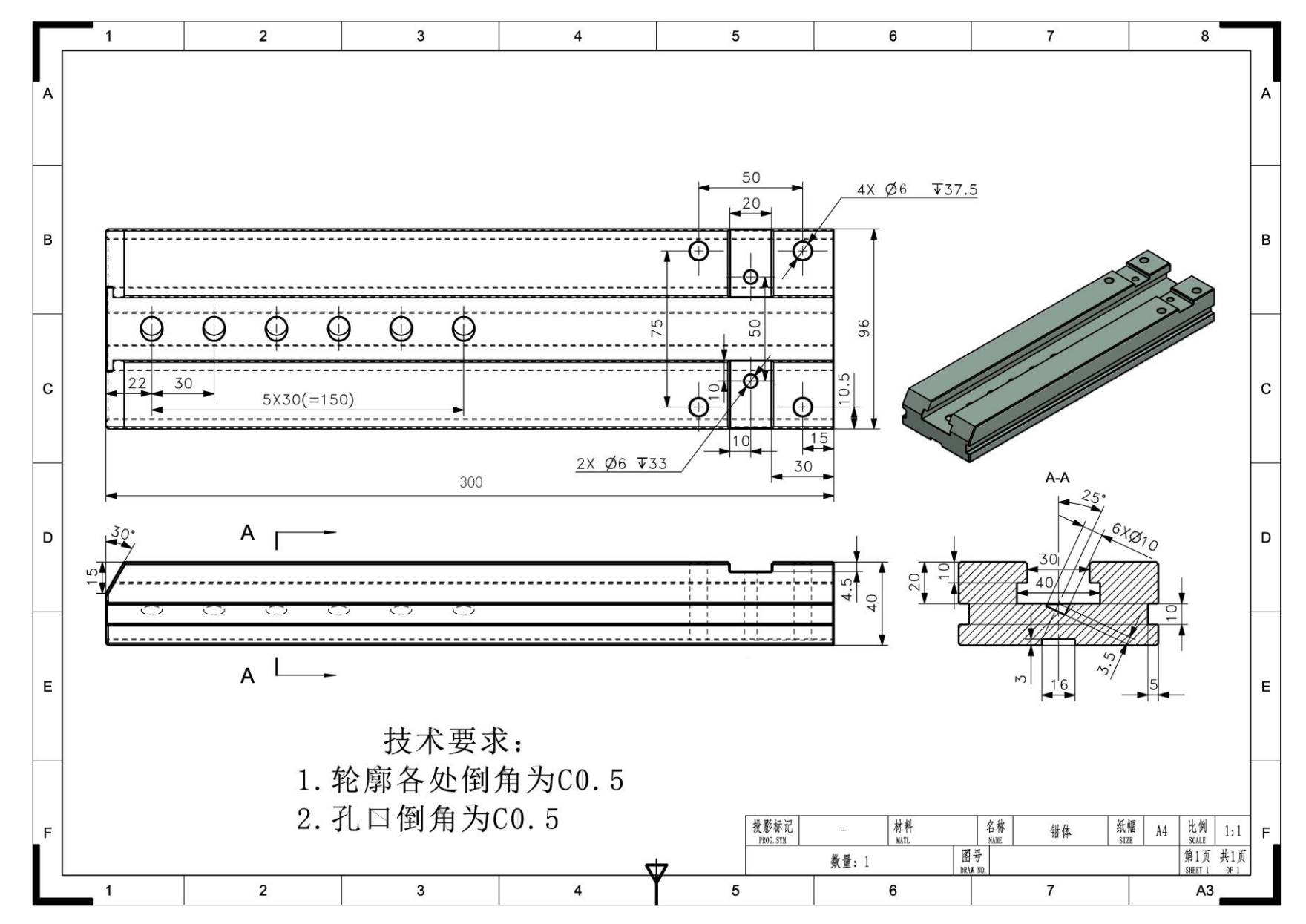

附件 3.3 固定钳口零件图:

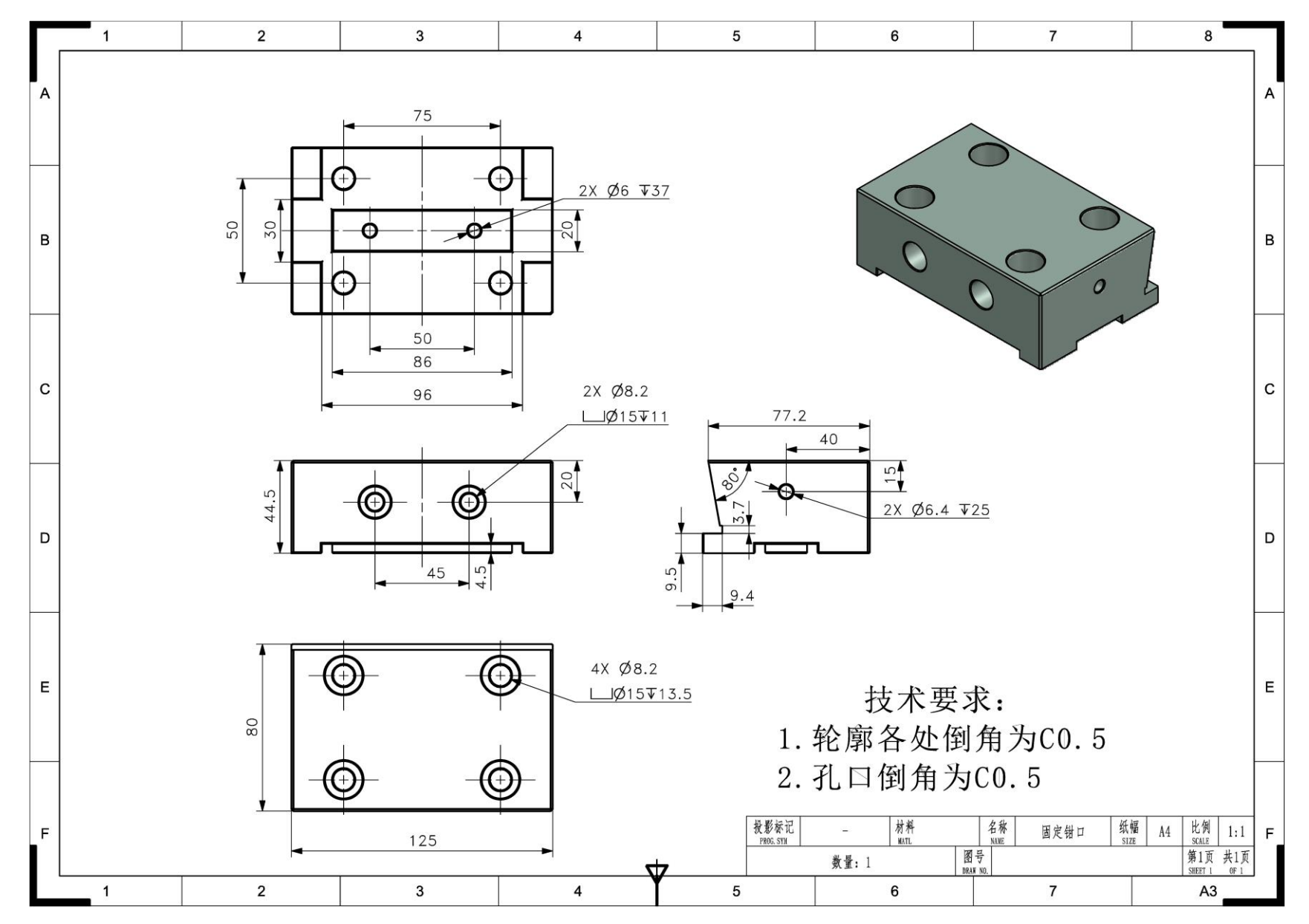

附件 3.4 活动钳口零件图:

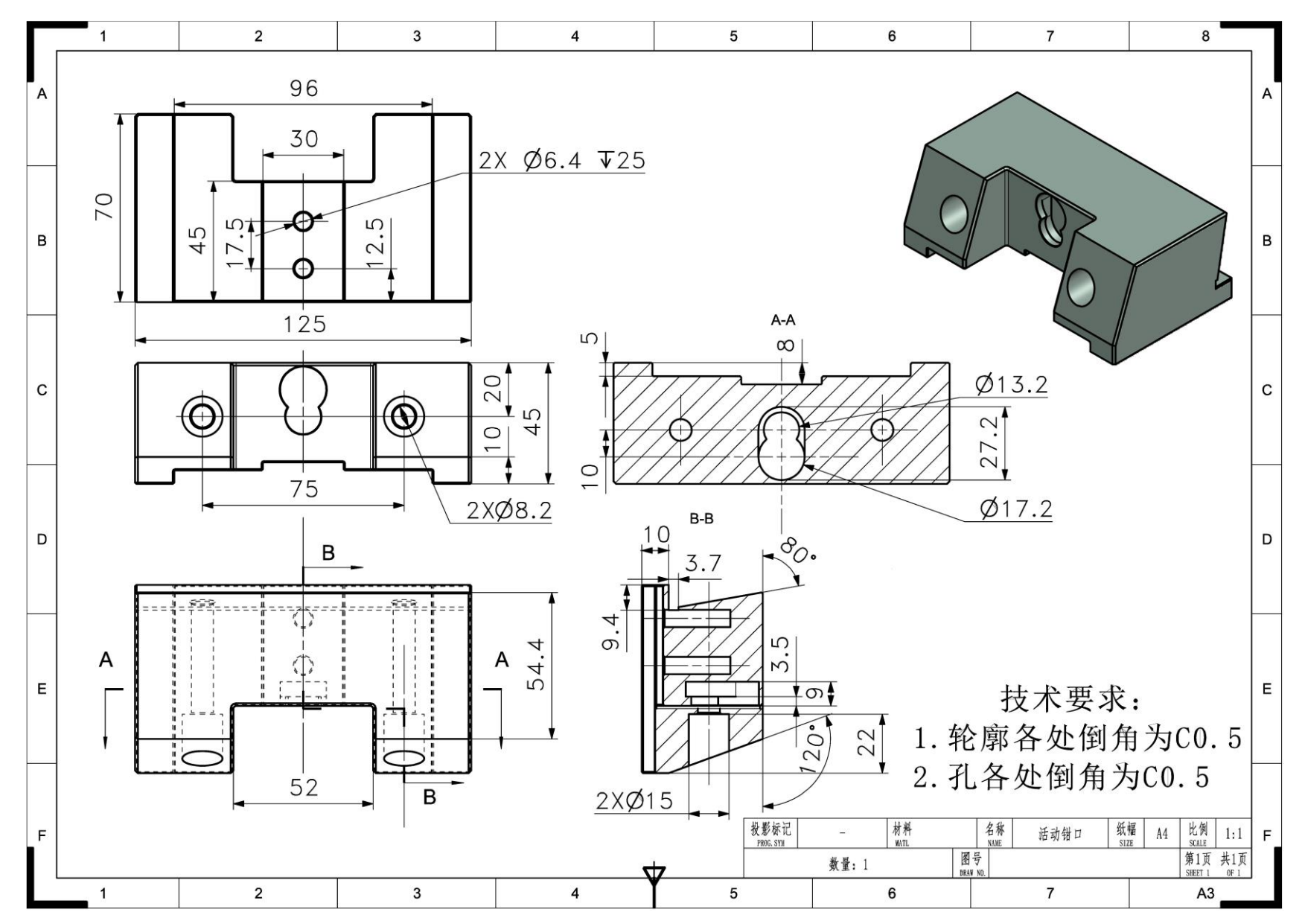

附件 3.5 钳口板零件图:

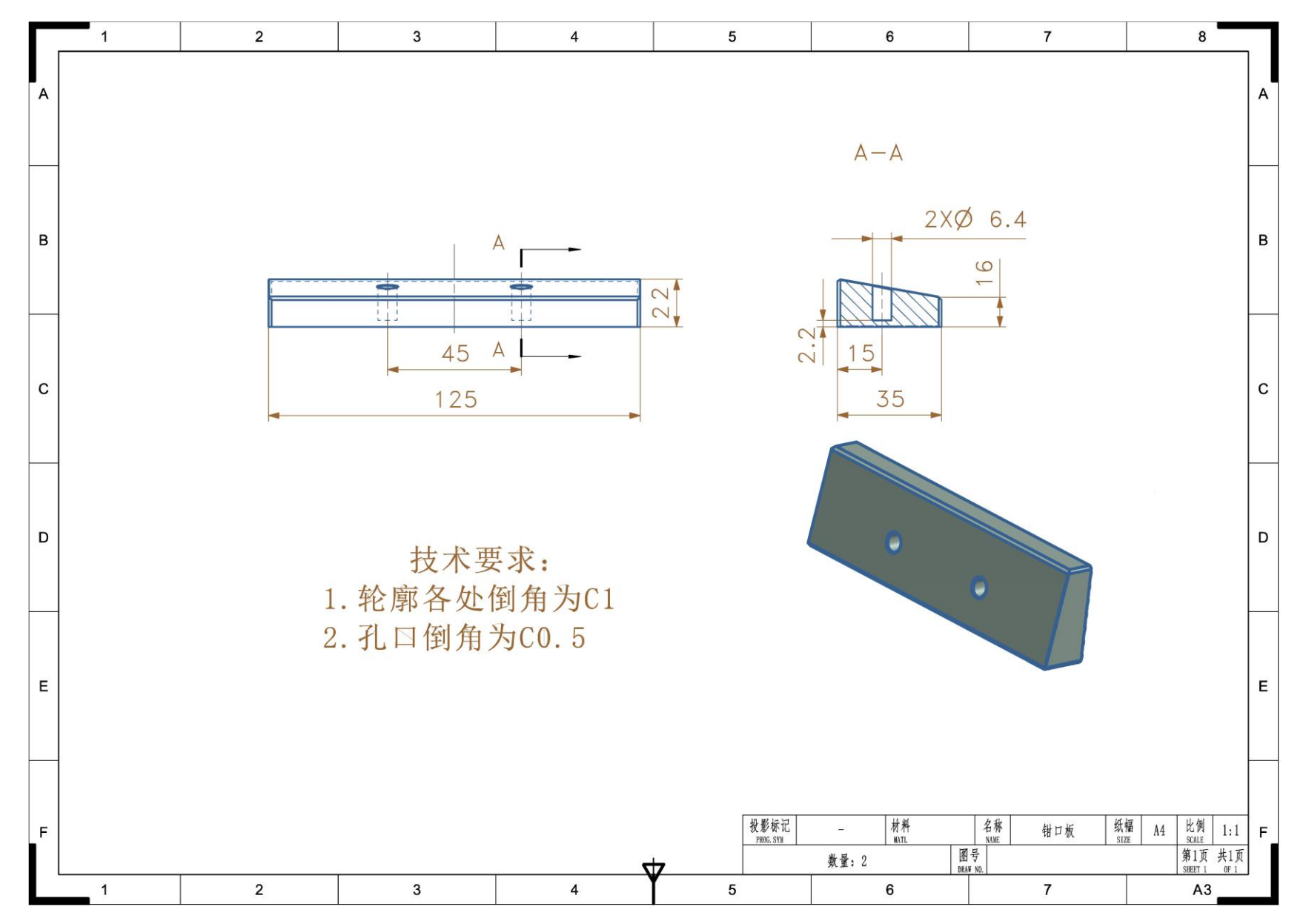

附件 3.6 滑块零件图:

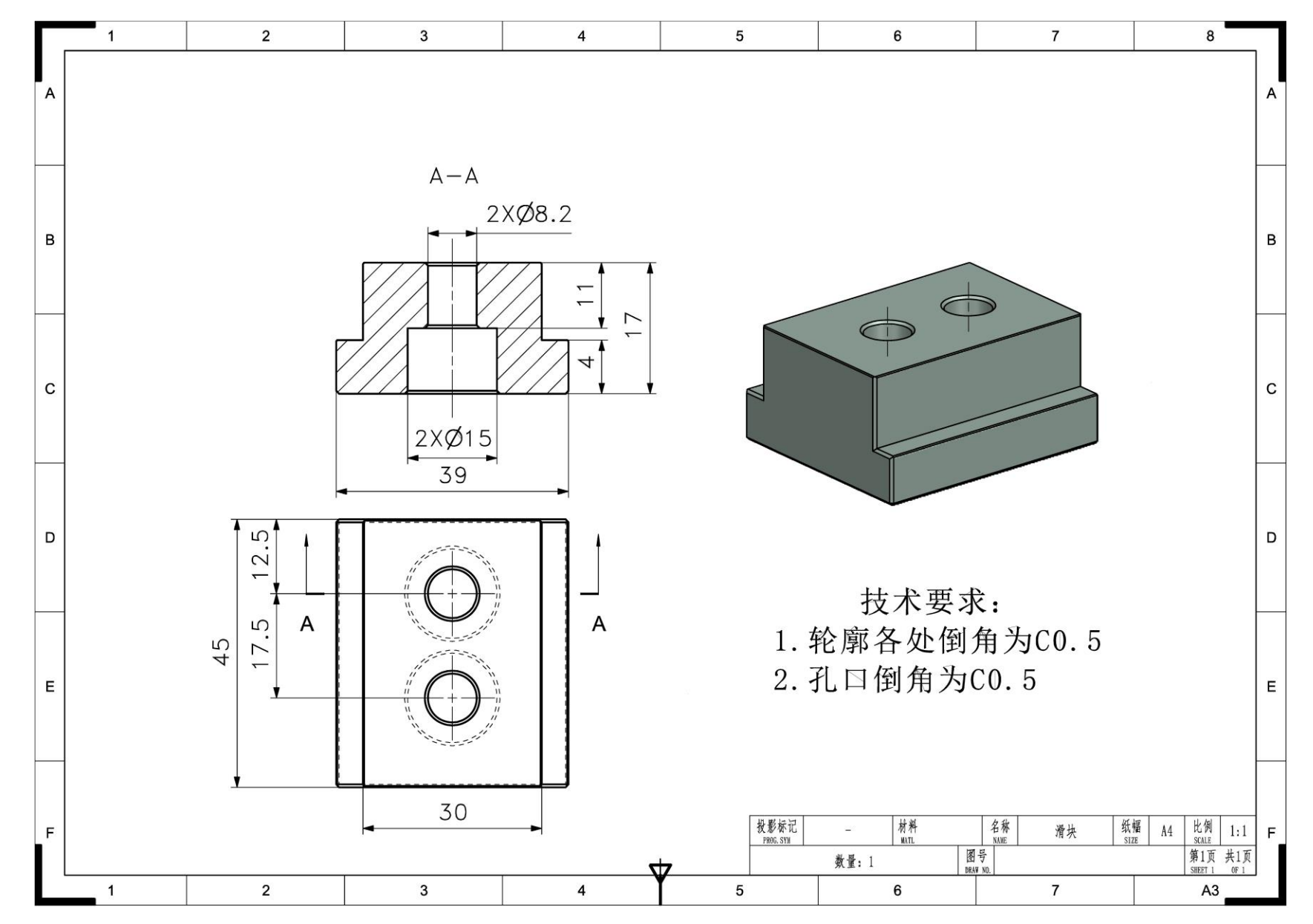

# 附件4 刀柄零件图:

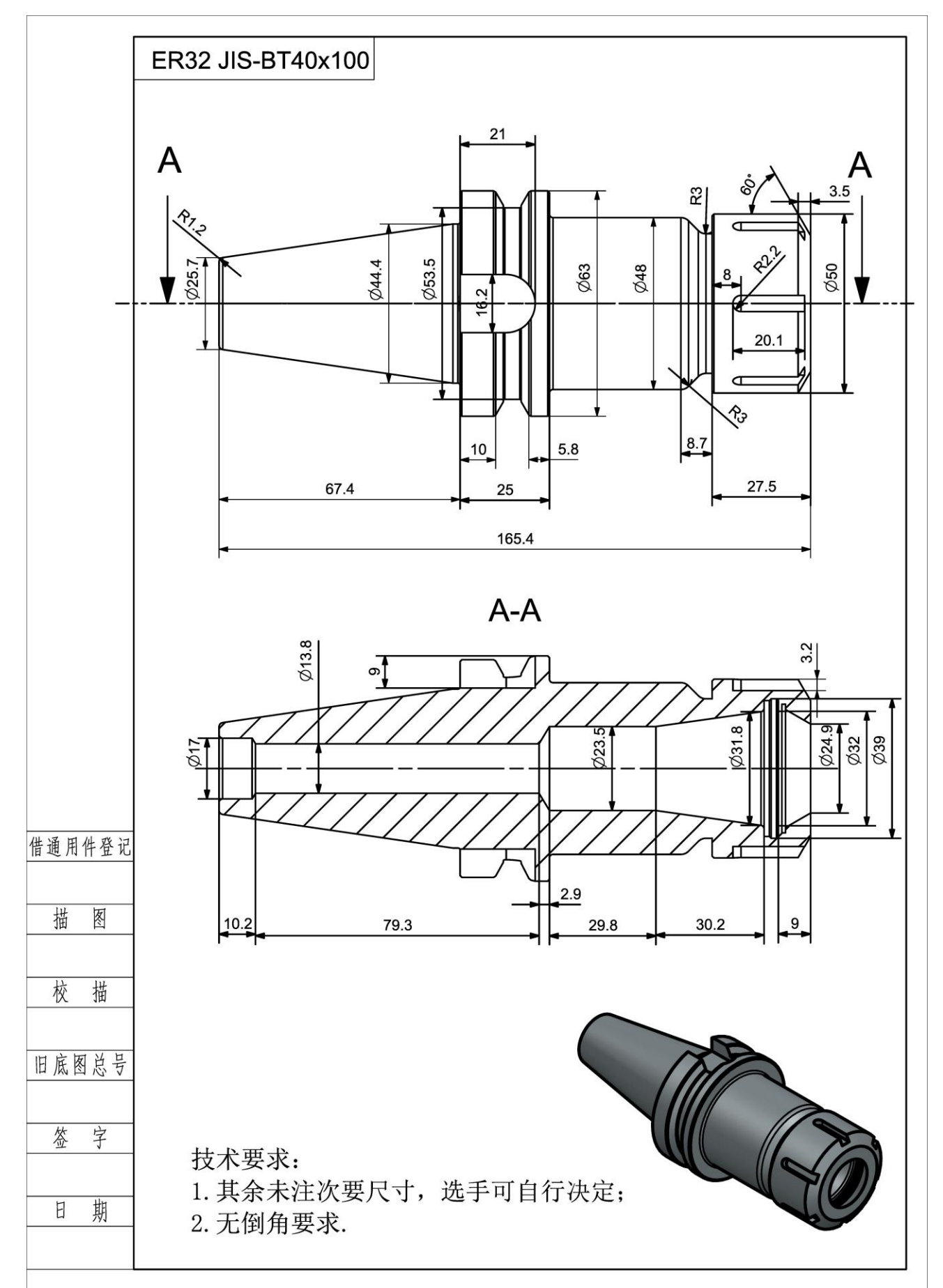